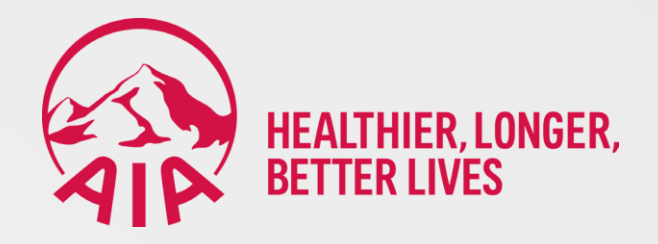

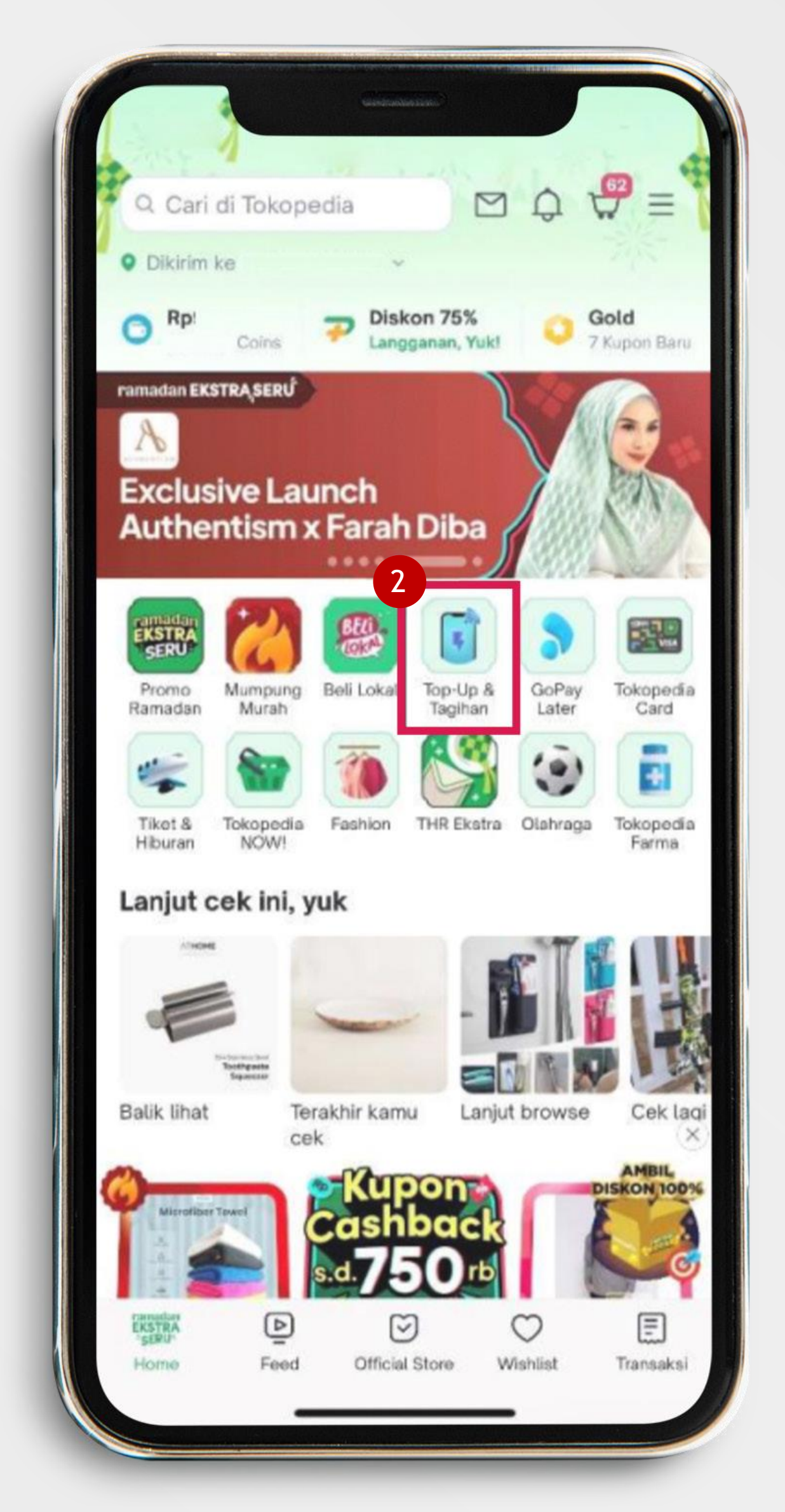

### Berikut adalah tautan menuju situs web atau aplikasi Tokopedia <u>https://www.tokopedia.com/top-up-tagihan</u>

1. Buka aplikasi Tokopedia

2. Pilih menu Top-Up & Tagihan

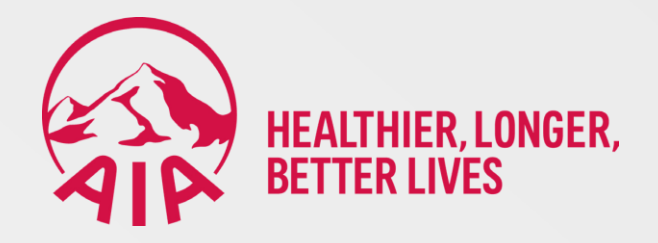

| Beli produk digital di Toko<br>Mulai dari pulsa, paket data, sampai | <b>pedia</b><br>bayar pajak                                                                                                    |
|---------------------------------------------------------------------|----------------------------------------------------------------------------------------------------|
|                                                                     |                                                                                                    |
| tokopedia CONET PAJAR                                               | Contraction of the second second seco |
| Cashback s.d. 25rb*                                                 |                                                                                                    |
| Max Setaka                                                          |                                                                                                    |
| Saatnya bayar dan beli ini                                          |                                                                                                    |
| Premi Asuransi                                                      | Paket Data                                                                                                    |
|                                                                     | Top-up kuota di Toko                                                                                                    |
| Mau bayar premi asuransi? Bisa<br>di Tokopedia, lho                 | banyak promo!                                                                                                    |

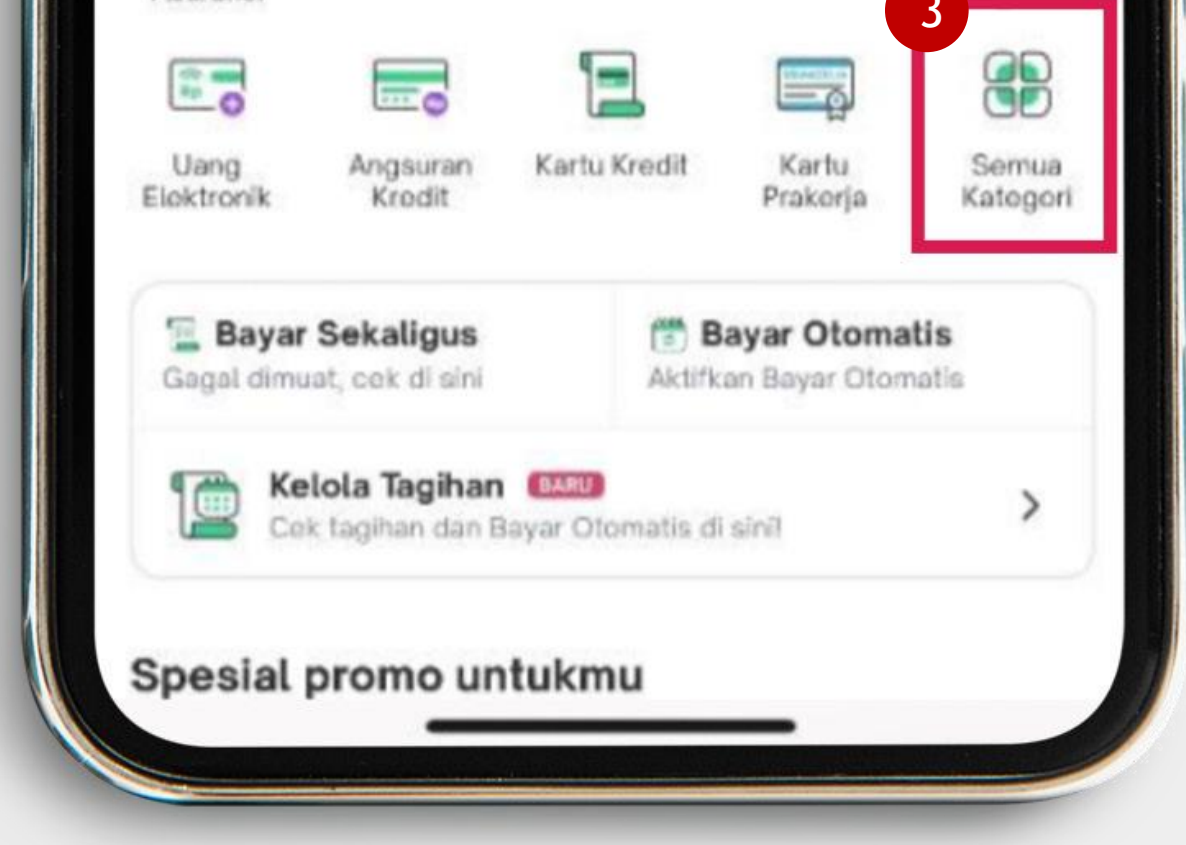

## 3. Pilih menu Semua Kategori

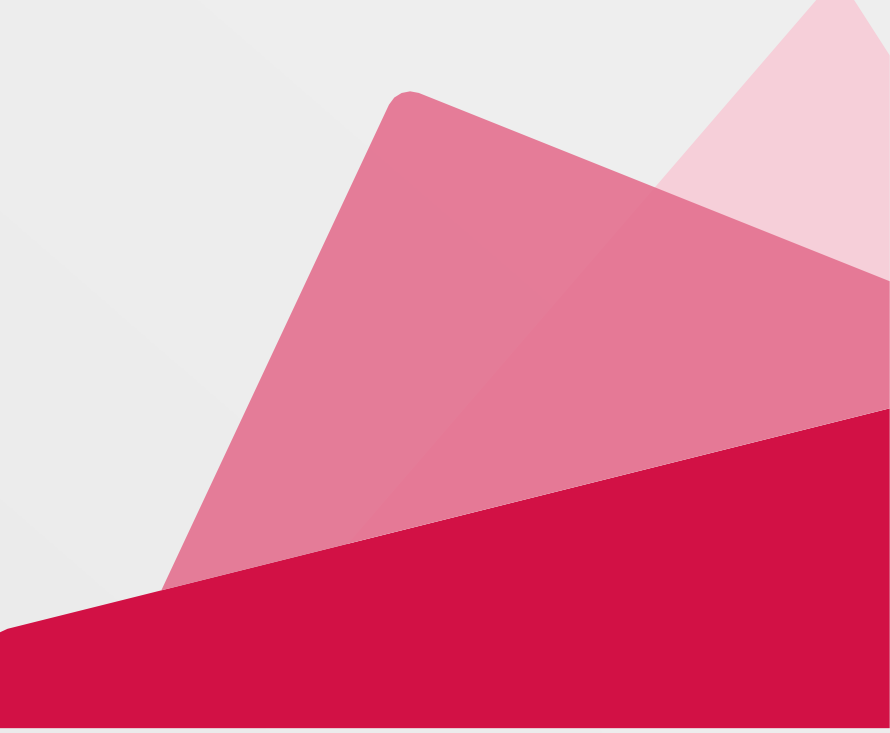

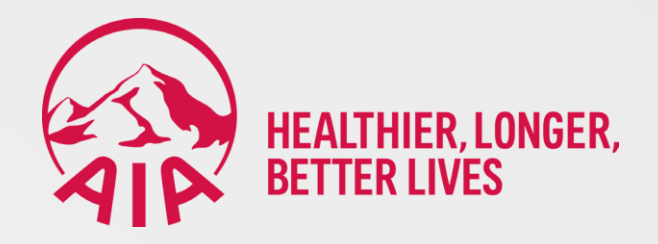

| nr 🗐             | edit dan lai       | ey, Kartu Kre           | Cari E-Mone        | ← (0.0              |
|------------------|--------------------|-------------------------|--------------------|---------------------|
| ~                |                    | bayar                   | r & Pasca          | Prabaya             |
|                  |                    |                         |                    |                     |
|                  | Roaming            | Pascabayar              | Paket Data         | Pulsa               |
| -                |                    |                         | 4                  | Bayar               |
|                  | <b>F</b>           | æ,                      | 1                  |                     |
| Prakerja         | Tagihan<br>Listrik | Air PDAM                | Premi<br>Asuransi  | Angsuran<br>Kredit  |
| 1                |                    | 2                       | F                  | 5                   |
| Belajar          | BPJS               | Telkom                  | E-Invoicing        | Internet<br>dan     |
|                  |                    | 1                       | <b>_</b>           | 1                   |
| Tagihan<br>Gas   | Tokopedia<br>Card  | Tagihan<br>Kartu Kredit | Pasang<br>Interne  | Bayar<br>Sekaligus  |
| b                | >                  | 1                       | <b>_</b>           | <b></b>             |
| Bridestor<br>Pay | Gopay<br>Later     | Properti                | Upgrade<br>Interne | Biaya<br>Pendidikan |
| ~                |                    |                         |                    | lsi Ulang           |
| "Physicsen"      |                    | 2                       | 0                  | -12                 |
| Tapcash          | Token<br>Listrik   | Top up<br>OVO           | Top up<br>GoPay    | M.TIX XXI           |
|                  |                    | jaicant                 | Plazz              | is-mOney            |
|                  |                    | JakCard                 | Flazz              | Mandiri E-<br>money |

## 4. Pada bagian Bayar, pilih menu Premi Asuransi

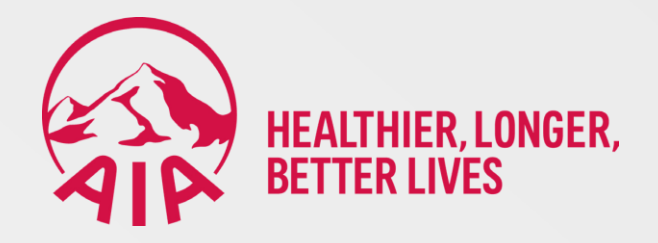

| <ul> <li>Premi Asuransi</li> </ul>    | $(\mathbf{i})$ |
|---------------------------------------|----------------|
| Pilih Asuransi<br>AIA Financial Premi | ~              |
| ilih Produk                           |                |
| Nomor Polis adalah Nomor Anda         | ~              |
| + Bayar Lainnya                       | Bayar          |
| Transaksi Terakhir                    | Promo          |

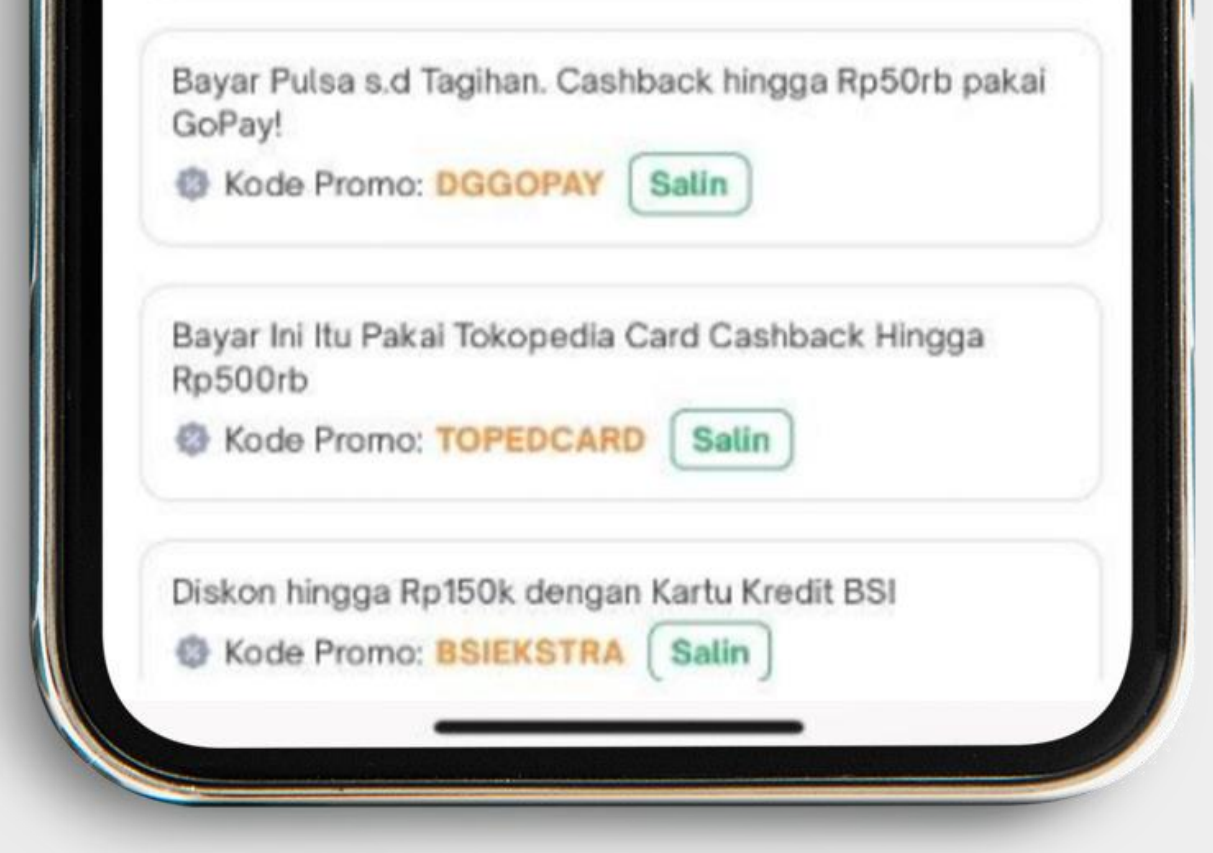

### 5. Pilih Asuransi: AIA Financial Premi atau AIA Financial Non Premi

6. Pilih Produk: Konvensional atau Syariah

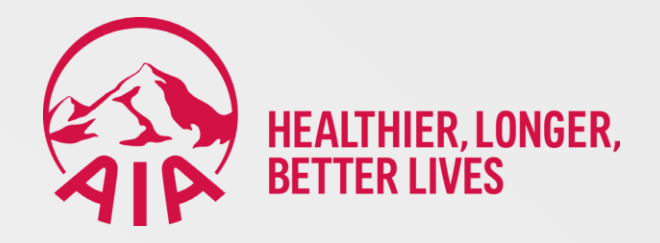

| <ul> <li>Premi Asuransi</li> </ul>                                                                          | $(\mathbf{\hat{b}})$     |
|----------------------------------------------------------------------------------------------------|--------------------------|
| Pilih Asuransi                                                                                              |                          |
| AIA Financial Premi                                                                                         | ~                        |
| Pilih Produk                                                                                                |                          |
| Konvensional                                                                                                | ~                        |
| Nomor Polis adalah Nomor Anda                                                                               | ~                        |
| + Bayar Lainnya                                                                                             | Bayar                    |
| Transaksi Terakhir                                                                                          | Promo                    |
| Transaksi terus, bisa menang undi:<br>Pro                                                                   | an Emas s.d Iphone 16    |
| Kode Promo: MENANGUNDIAN                                                                                    | N Salin                  |
| Bayar Pulsa s.d Tagihan. Cashback                                                                           | k hingga Rp50rb pakai    |
| GoPay!                                                                                                    | in                       |
| Kode Promo: DGGOPAY     Sali                                                                                |                          |
| Kode Promo: DGGOPAY Sali     Sali     Bayar Ini Itu Pakai Tokopedia Card     Rp500rb                        | Cashback Hingga          |
| Kode Promo: DGGOPAY Sali     Kode Promo: DGGOPAY Sali     Sali     Sali     Kode Promo: TOPEDCARD Sali      | Cashback Hingga          |
| Kode Promo: DGGOPAY Sall     Bayar Ini Itu Pakai Tokopedia Card     Rp500rb     Kode Promo: TOPEDCARD     S | Cashback Hingga<br>Salin |

7. Pada kolom Nomor Polis masukkan tiga (3) angka kode premi atau non-premi + nomor polis

8. Klik Bayar

(CEK KODE PREMI DI BAGIAN BAWAH GAMBAR)

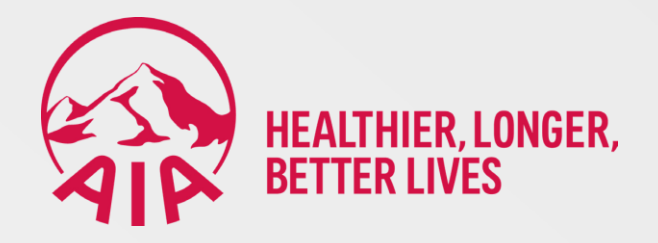

#### TIGA (3) ANGKA KODE PREMI ATAU NON-PREMI:

- a. 400: AIA Financial Premi untuk pilihan Produk Konvensional
- b. 500: AIA Financial Non Premi untuk pilihan Produk Konvensional
- c. 800: AIA Financial Premi untuk pilihan Produk Syariah
- d. 900: AIA Financial Non Premi untuk pilihan Produk Syariah

#### CATATAN:

Kode non-premi **500 dan 900** khusus transaksi selain pembayaran premi dasar, seperti *Top-Up*, bunga, biaya cetak polis, dan lain.

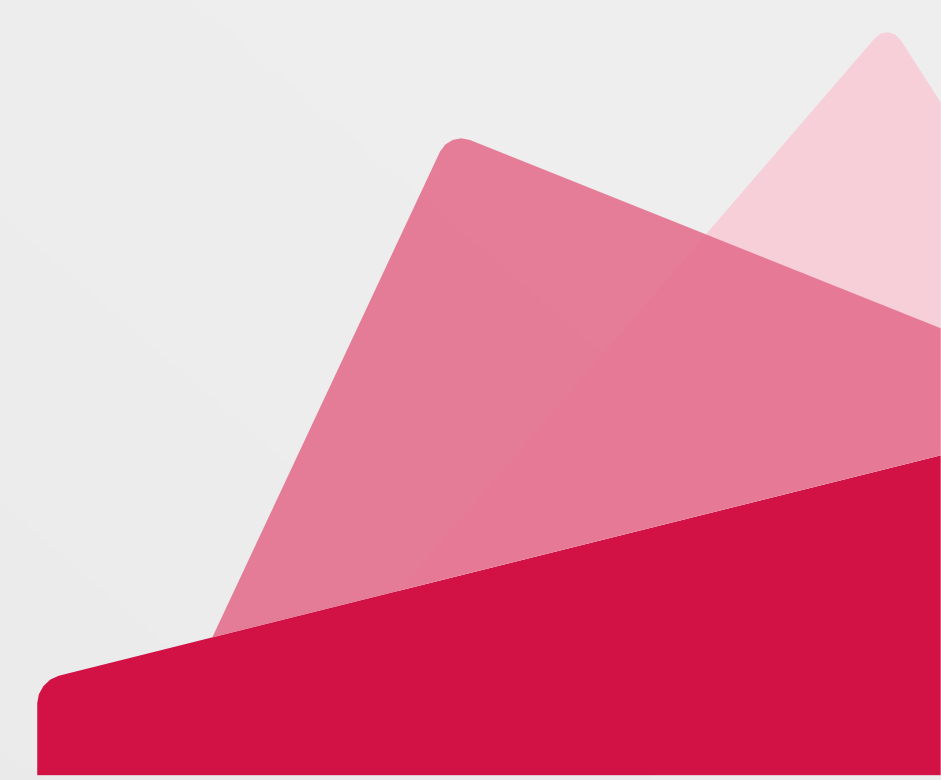

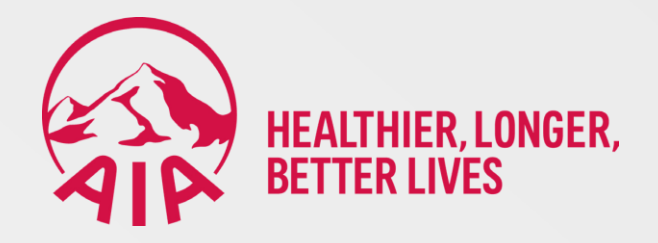

| Premi Asu      | ransi                               |
|----------------|-------------------------------------|
| Pembayaran     | AIA Financial Premi<br>Konvensional |
| Nomor Bayar    | 400                                 |
| Nama           | Α                                   |
| Jumlah Tagihan | Rp                                  |
| Tertanggung    | GR                                  |
| Status Polis   | AKTIF                               |
| Informasi      | AIA CUSTOMER CARE<br>1500980        |

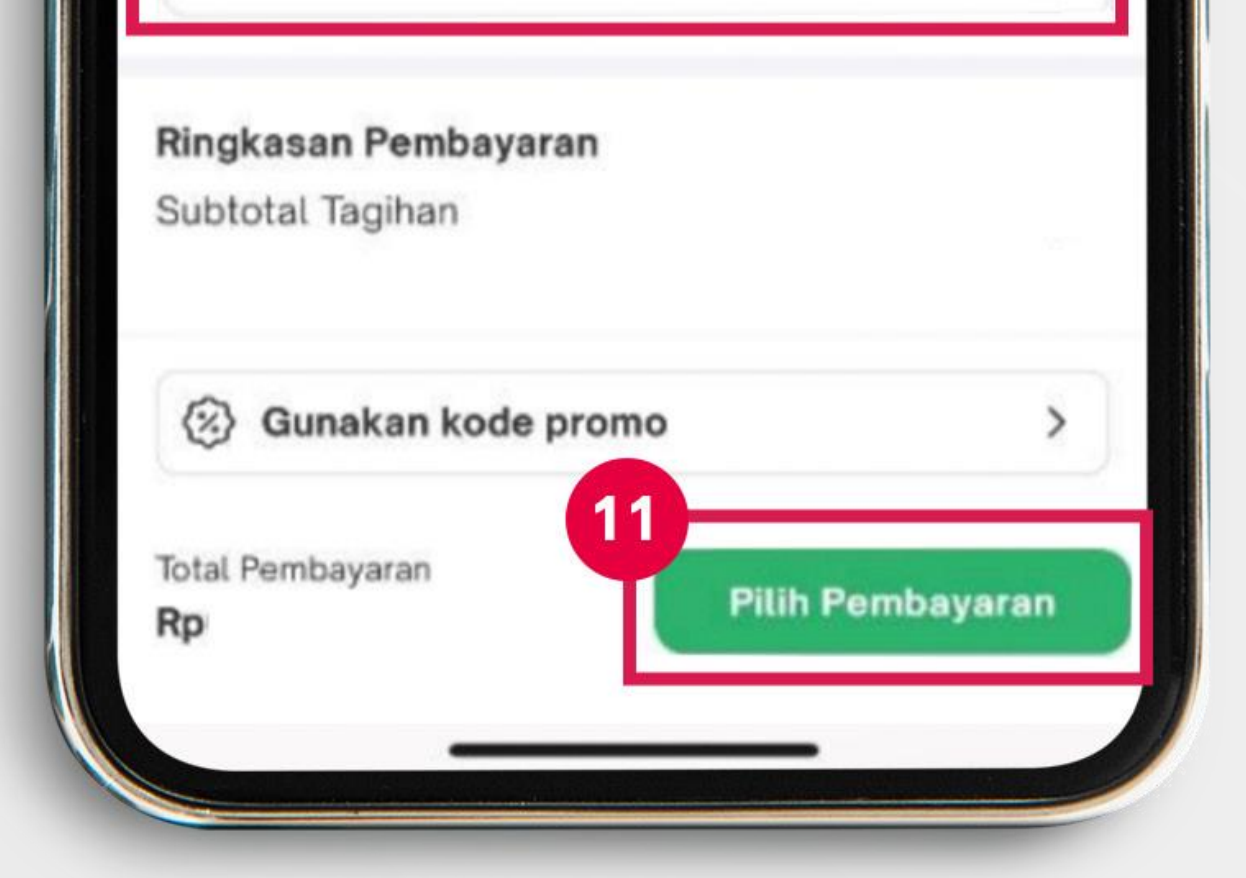

# 9. Periksa rincian transaksi pembayaran

# 10. Pada kolom Nominal Pembayar<mark>an masukkan nominal pembayaran</mark>

11. Klik Pilih Pembayaran

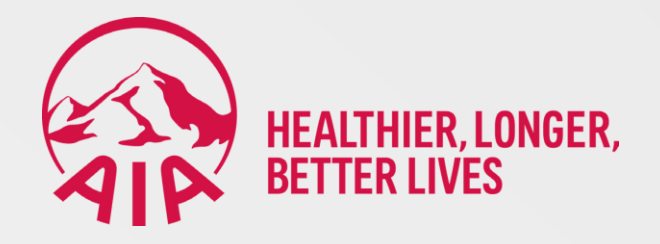

| , , , , , , , , , , , , , , , , , , , , |                             |  |
|-----------------------------------------|-----------------------------|--|
| Redeem Gift C<br>Tambah GoPay           | ard<br>Coins dari Gift Card |  |
| G GoPay<br>Rp                           |                             |  |
| GoPay Coins<br>Coins                    | 0                           |  |
| Lihat sem                               | ua metode bayar 🗸           |  |
| Ringkasan pembay                        | /aran                       |  |
|                                         |                             |  |
| Total Belanja                           |                             |  |

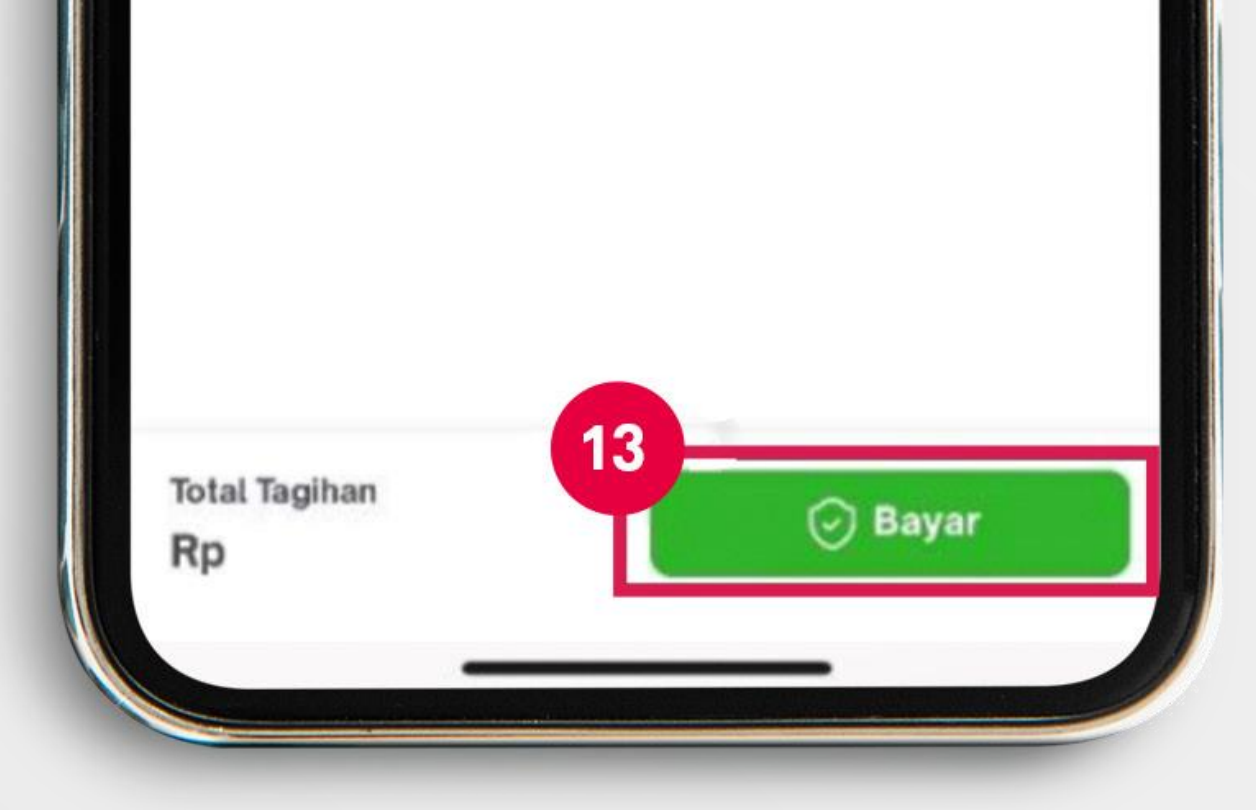

## 12. Pilih metode pembayaran yang diinginkan

13. Klik Bayar

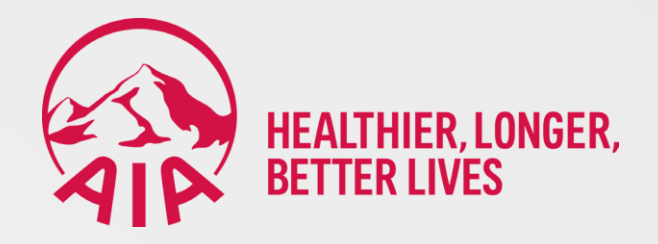

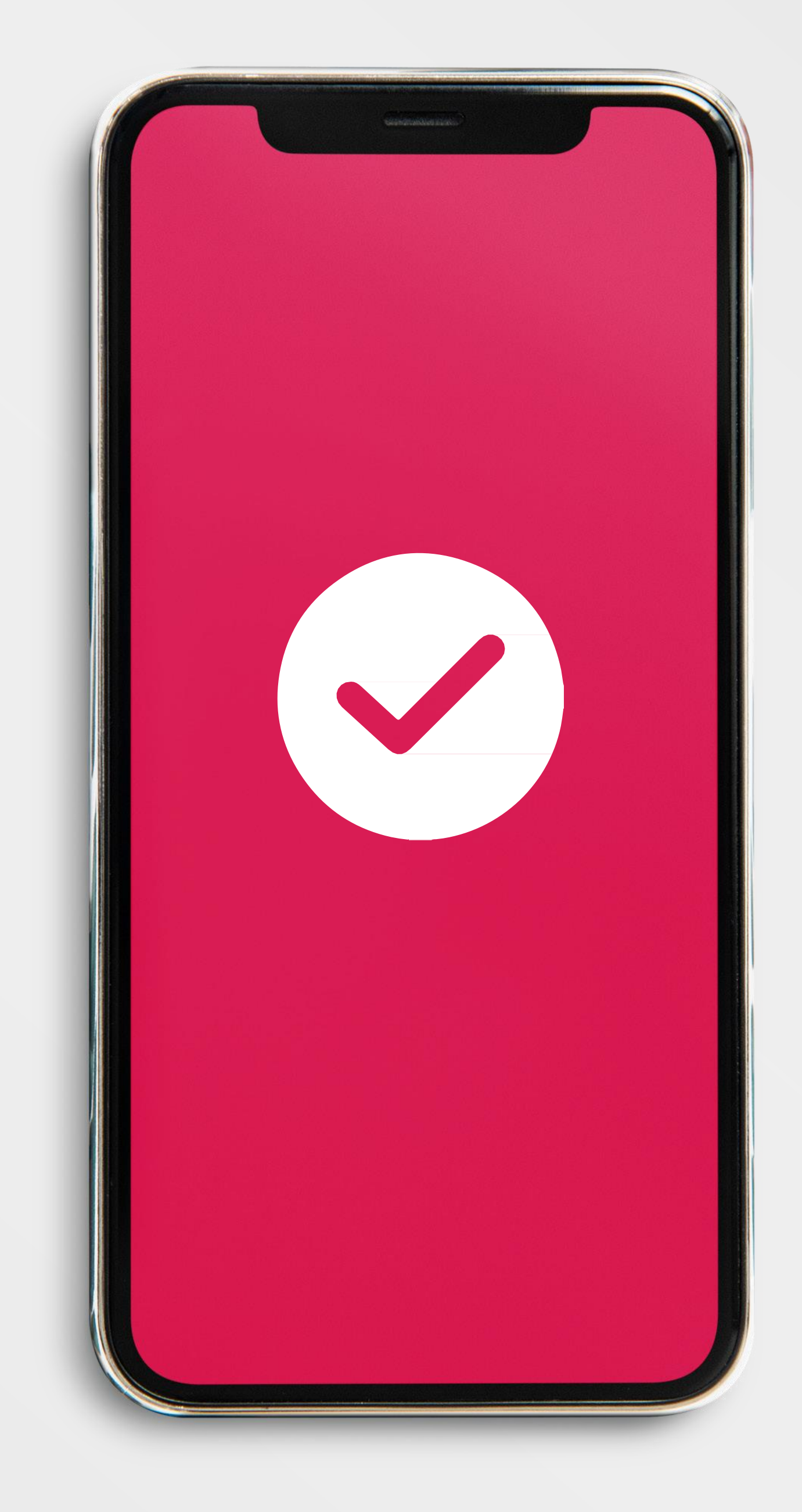

## 14. Lanjutkan proses pembayaran dengan pilihan metode pembayaran hingga pembayaran berhasil dilakukan